## <u> <スマートフォン版 デジカタアプリインストール手順></u>

Smartphone Version Digital Catalog App Installation Instructions

① App Store 及び Google Playにて「iCata Private」と検索し、アプリをインストールして下さい。 App Store and search for the "iCata Private" at Google Play, you must install the app.

| Q icata       |                |      |      |    |                                | Q icataプライベート                                                                                                    |                |  |
|---------------|----------------|------|------|----|--------------------------------|----------------------------------------------------------------------------------------------------|----------------|--|
| icata         |                |      |      |    |                                | private iCataプ                                                                                                    | ライベー           |  |
| icata (       | orivate        |      |      |    |                                | торран                                                                                                    | PRINTIN        |  |
| icata         | ぷらいべ-          | -と   |      |    | ・・・・・ 11:28 4214 ■□<br>サービスを追加 | ・・・・     ・・・・     ボー     ボー |                |  |
| icata 7       | icataプライベート    |      |      |    |                                | private                                                                                                    | an<br>后<br>詳細情 |  |
| icatalo       | og             |      |      |    | サービスIDを入力してください                |                                                                                                    |                |  |
| icatan        | icataniacalcio |      |      |    |                                | 次へ                                                                                                    |                |  |
|               | 0 11 / 0       |      |      |    |                                |                                                                                                    | 11件中 11~11     |  |
| $\rightarrow$ | @#/&_          | ABC  | DEF  |    |                                |                                                                                                    |                |  |
| 5             | GHI            | JKL  | ΜΝΟ  | 空白 |                                |                                                                                                    |                |  |
| ☆123          | PQRS           | τυν  | WXYZ | 検索 |                                |                                                                                                    |                |  |
| ⊕ Q           | a/A            | ""() | .,?! |    |                                | ☆ <u>↓</u> (<br>おすすめ ランキング コン                                                                                                    | シテンツ           |  |
|               |                | 1    |      | _  | . Dhan                         | · / :Dea 版 성습· /                                                                                                    | <b>コ</b> じん    |  |

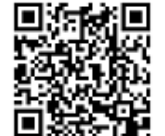

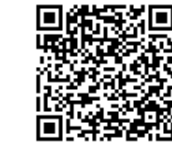

・iPhone / iPad 版 ダウンロードページ URL iPhone / iPad version to download page <u>https://itunes.apple.com/jp/app/icatapuraibeto/id923893179?mt=8</u>

検索

iPhone / iPad 版 ダウンロードページへ (iPhone / iPad version to download page)

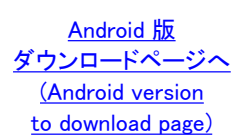

・Android 版 ダウンロードページ URL Android version to download page <u>https://plav.google.com/store/apps/details?id=com.toppan.icataprivate.android</u>

*アップデー* 

1件の結果 😣

インストール

17:27 86% ■ イア事業推進本部 提案資料

スタマイズ提案チラシ

iCataパンフレット 130607panfu 2011.11 KI

フライベート紹介資料

② インストールが完了しましたら、アプリを起動します。その後、サービスIDを入力します。サービスIDは、『SSH00001』です。
 Once the installation is complete, I will launch the app. Then, I enter the service ID. Service ID is "SSH00001".
 サービスIDの入力は、一度だけです。入力したら、次へボタンをクリックして下さい。
 Input of service ID, only once.When you have entered, click the Next button.

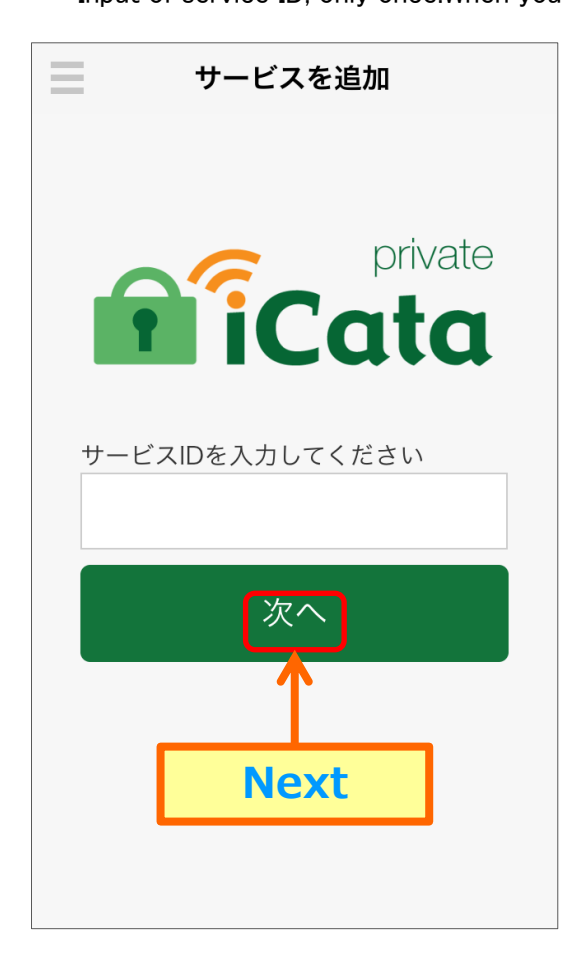

| <ul> <li>サービスを追加</li> <li>ICATA</li> <li>サービスIDを入力してください</li> </ul> |                   |           |                 |     |  |  |  |  |  |  |
|---------------------------------------------------------------------|-------------------|-----------|-----------------|-----|--|--|--|--|--|--|
| SSH00001<br>次へ                                                      |                   |           |                 |     |  |  |  |  |  |  |
| < 2                                                                 | >                 | 完了        |                 |     |  |  |  |  |  |  |
| 時月                                                                  | 月 人               | 日回        | 固               | こ へ |  |  |  |  |  |  |
| $\rightarrow$                                                       | <b>1</b><br>☆♪→   | 2<br>¥\$€ | 3<br>%°#        | ×   |  |  |  |  |  |  |
| 5                                                                   | <b>4</b><br>○ * · | 5<br>+×÷  | <b>6</b> <=>    | 空白  |  |  |  |  |  |  |
| あいう                                                                 | 7<br>「」:          | 8<br>∓々〆  | <b>9</b><br>^ \ | 閱 < |  |  |  |  |  |  |
| Ф Ф                                                                 | ()[]              | 0<br>~    | .,-/            |     |  |  |  |  |  |  |

- ③ i) 左側の「サービス一覧へ追加」をクリックして下さい。 Please click the "Add to Service List" on the left.
  - ii )次に、右側の「カタログを見る」をクリックして下さい。
  - Next, make sure you click on <sup>"</sup>View Catalog<sup>"</sup> on the right side. iii )次に、「デジタルカタログ」をクリックして下さい。 Then, click the <sup>"</sup>デジタルカタログ".
  - iv)見たいデジタルカタログをクリックして下さい。 Please click on the digital catalog you want to see.

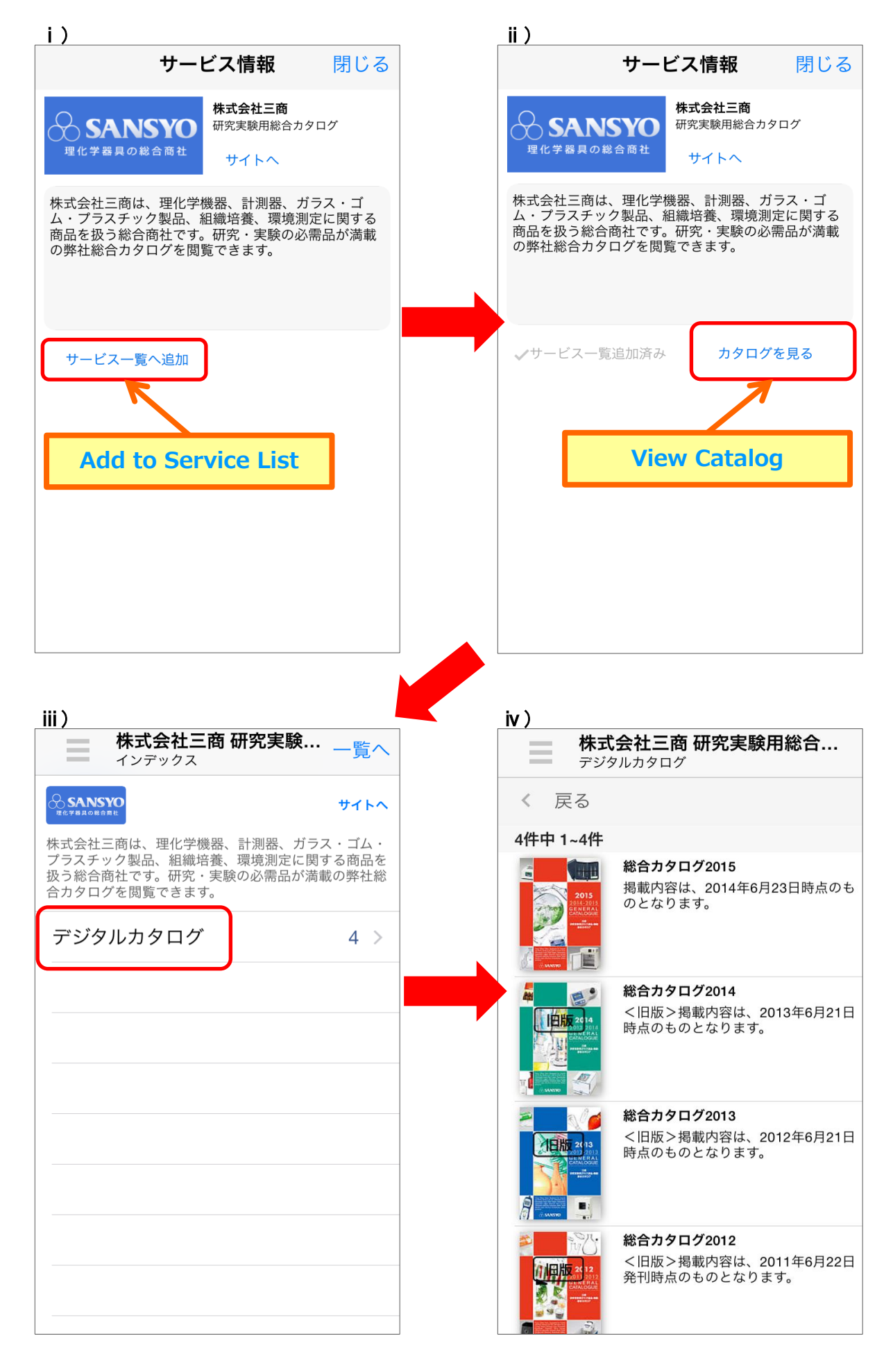